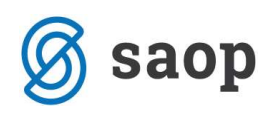

## Izpis za kontrolo podatkov pri pripravi statistike finančnih računov

V verziji 6.15 je bil dodan nov izpis s katerim bomo lažje pregledovali podatke, ki so bili vključeni v posamezne obrazce pri poročanju za Statistiko finančnih računov.

Izpise pripravimo tako, da v Izpisi in pregledi – Bilance – Izkazi izberemo ustrezen obrazec za izpis in naredimo ustrezne omejitve ter kliknemo izračunaj.

| Šifra izkaza       020        Podetki o starijih finančnih sredstev         Naslov izkaza | zkazi                                                                                                    |                                                                                                    | 💢 🖻                                                                                                    |
|-------------------------------------------------------------------------------------------|----------------------------------------------------------------------------------------------------|----------------------------------------------------------------------------------------------------|----------------------------------------------------------------------------------------------------|
| j v uuu<br>∰Prikaži √ Izračunaj <mark>×</mark> Opus                                       | Šifra izka:<br>Naslov izka:<br>Šifra SM d<br>Šifra referenta d<br>Šifra višjec<br>Tip poroč<br>Le<br>Šifra obdobja d | a 020 Podatki o stanjih finančnih sredstev<br>a<br>d do<br>d do | Vrsta pregleda<br>Skupaj vse analitike<br>Cočeno po stroškovnih mestih<br>Cočeno po stroškovnih nosilcih<br>Cočeno po vřšjih stroškovnih nosilcih<br>Cočeno po vřšjih stroškovnih nosilcih<br>Cočeno po referentih |
| IIIIPrikażi ✔ Izračunaj <u>× O</u> pus                                                    |                                                                                                    |                                                                                                    | <b>—</b>                                                                                                    |
|                                                                                           |                                                                                                    |                                                                                                    |                                                                                                    |

Na tabeli, ki se nam samodejno odpre, kliknemo na ikono 🖴.

| AOP Jeig<br>NE<br>NE<br>NE<br>NE<br>NE | rupiranje Postavka<br>001<br>002<br>003<br>004                             | Naziv postavke<br>Monetarno zlato in SDR F<br>Gotovina in vloge F.2<br>Gotovina F.21                                                                                                    | Znesek 50<br>0<br>34.747                                                                                                    | 🖉 Znesek S1                                                                                                    | Ø Znesek S11                                                                                                    | # Topscel S12                                                                                                    | 1 700cok \$121                                                                                                    | d Trac                                                                                                    | # 70ec                                                                                                    | / 70es                                                                                                    | Ø 7065                                                                                                    |
|----------------------------------------|----------------------------------------------------------------------------|----------------------------------------------------------------------------------------------------|----------------------------------------------------------------------------------------------------|----------------------------------------------------------------------------------------------------|----------------------------------------------------------------------------------------------------|----------------------------------------------------------------------------------------------------|----------------------------------------------------------------------------------------------------|----------------------------------------------------------------------------------------------------|----------------------------------------------------------------------------------------------------|----------------------------------------------------------------------------------------------------|----------------------------------------------------------------------------------------------------|
| NE<br>NE<br>NE<br>NE                   | 001<br>002<br>003<br>004                                                   | Monetarno dato in SDR F<br>Gotovina in vloge F.2<br>Gotovina F.21                                                                                                    | 0<br>34.747                                                                                                    | 0                                                                                                    |                                                                                                    | J DIODORDIE                                                                                                    | y 200506 3121                                                                                                    | P 21105                                                                                                    | . LINZIN                                                                                                    | -                                                                                                    |                                                                                                    |
| NE<br>NE<br>NE                         | 002 003 004                                                                | Gotovina in vloge F.2<br>Gotovina F.21                                                                                                    | 34.747                                                                                                    | 0                                                                                                    | 0                                                                                                    | 0                                                                                                    | 0                                                                                                    | .0                                                                                                    | 8                                                                                                    | 0                                                                                                    | 0                                                                                                    |
| NE<br>NE                               | 003                                                                        | Gotovina F.21                                                                                                    |                                                                                                    | 34.747                                                                                                    | 0                                                                                                    | 34.747                                                                                                    | 0                                                                                                    | 34.747                                                                                                    | 0                                                                                                    | 0                                                                                                    | 0                                                                                                    |
| NE                                     | 004                                                                        | Description of the C. CO.                                                                                                    | 0                                                                                                    | 0                                                                                                    | 0                                                                                                    | 0                                                                                                    | 0                                                                                                    | 0                                                                                                    | 0                                                                                                    | 0                                                                                                    | 0                                                                                                    |
| NE                                     |                                                                            | Prenosijive vloge n.22                                                                                                    | 25.247                                                                                                    | 25.247                                                                                                    | 0                                                                                                    | 25.247                                                                                                    | 0                                                                                                    | 25.247                                                                                                    | 0                                                                                                    | 0                                                                                                    | 0                                                                                                    |
| 6.87                                   | 005                                                                        | Druge vloge F.29                                                                                                    | 9.500                                                                                                    | 9.500                                                                                                    | 0                                                                                                    | 9.500                                                                                                    | 0                                                                                                    | 9.500                                                                                                    | 0                                                                                                    | 0                                                                                                    | 0                                                                                                    |
| TVC.                                   | 006                                                                        | Vrednostni papirji razen d                                                                                                    | 0                                                                                                    | 0                                                                                                    | 0                                                                                                    | 0                                                                                                    | 0                                                                                                    | .0                                                                                                    | 0                                                                                                    | 0                                                                                                    | 0                                                                                                    |
| NE                                     | 007                                                                        | VP brez izvedenih finan.in                                                                                                    | 0                                                                                                    | 0                                                                                                    | 0                                                                                                    | 0                                                                                                    | 0                                                                                                    | .0                                                                                                    | 0                                                                                                    | 0                                                                                                    | 0                                                                                                    |
| NE                                     | 008                                                                        | Kratkoročni VP F.331                                                                                                    | 0                                                                                                    | 0                                                                                                    | 0                                                                                                    | 0                                                                                                    | 0                                                                                                    | 0                                                                                                    | 0                                                                                                    | 0                                                                                                    | 0                                                                                                    |
| NE                                     | 009                                                                        | Dolgoročni VP F.332                                                                                                    | .0                                                                                                    | 0                                                                                                    | 0                                                                                                    | 0                                                                                                    | 0                                                                                                    | .0                                                                                                    | 0                                                                                                    | 0                                                                                                    | 0                                                                                                    |
| NE                                     | 010                                                                        | Izvedeni finančni instrume                                                                                                    | 0                                                                                                    | 0                                                                                                    | 0                                                                                                    | 0                                                                                                    | 0                                                                                                    | 0                                                                                                    | 0                                                                                                    | 0                                                                                                    | 0                                                                                                    |
| NE                                     | 011                                                                        | Posojila F.4                                                                                                    | 0                                                                                                    | 0                                                                                                    | 0                                                                                                    | 0                                                                                                    | 0                                                                                                    | 0                                                                                                    | 0                                                                                                    | 0                                                                                                    | 0                                                                                                    |
| NE                                     | 012                                                                        | Kratkoročna posojila F.41                                                                                                    | 0                                                                                                    | 0                                                                                                    | 0                                                                                                    | 0                                                                                                    | 0                                                                                                    | 0                                                                                                    | 0                                                                                                    | 0                                                                                                    | 0                                                                                                    |
| NE                                     | 013                                                                        | Dolgoročna posojila F.42                                                                                                    | 0                                                                                                    | 0                                                                                                    | 0                                                                                                    | 0                                                                                                    | 0                                                                                                    | 0                                                                                                    | 0                                                                                                    | 0                                                                                                    | 0                                                                                                    |
| NE                                     | 014                                                                        | Delnice in drugi last.kapita                                                                                                    | 0                                                                                                    | 0                                                                                                    | 0                                                                                                    | 0                                                                                                    | 0                                                                                                    | .0                                                                                                    | 0                                                                                                    | 0                                                                                                    | 0                                                                                                    |
| NE                                     | 015                                                                        | Delnice in last-kapital brez                                                                                                    | 0                                                                                                    | 0                                                                                                    | 0                                                                                                    | 0                                                                                                    | 0                                                                                                    | 0                                                                                                    | 0                                                                                                    | 0                                                                                                    | 0                                                                                                    |
| NE                                     | 016                                                                        | Delnice, ki kotirajo F.511                                                                                                    | 0                                                                                                    | 0                                                                                                    | 0                                                                                                    | 0                                                                                                    | 0                                                                                                    | 0                                                                                                    | 0                                                                                                    | 0                                                                                                    | C                                                                                                    |
| NE                                     | 017                                                                        | Delnice, ki ne kotirajo F.S                                                                                                    | .0                                                                                                    | 0                                                                                                    | 0                                                                                                    | 0                                                                                                    | 0                                                                                                    | 0                                                                                                    | 0                                                                                                    | 0                                                                                                    | 0                                                                                                    |
| NE                                     | 018                                                                        | Drugi lastniški kapital F.51                                                                                                    | 0                                                                                                    | 0                                                                                                    | 0                                                                                                    | 0                                                                                                    | 0                                                                                                    | 0                                                                                                    | 0                                                                                                    | 0                                                                                                    | 0                                                                                                    |
| NE                                     | 019                                                                        | Investicijski kuponi F.52                                                                                                    | 0                                                                                                    | 0                                                                                                    | 0                                                                                                    | 0                                                                                                    | 0                                                                                                    | 0                                                                                                    | 0                                                                                                    | 0                                                                                                    | 0                                                                                                    |
| NE                                     | 020                                                                        | Zavarovalno tehnične rez                                                                                                    | 0                                                                                                    | 0                                                                                                    | 0                                                                                                    | 0                                                                                                    | 0                                                                                                    | 0                                                                                                    | 0                                                                                                    | 0                                                                                                    | 0                                                                                                    |
| NE                                     | 021                                                                        | Neto v rezerv. življen.zav                                                                                                    | 0                                                                                                    | 0                                                                                                    | 0                                                                                                    | 0                                                                                                    | 0                                                                                                    | 0                                                                                                    | 0                                                                                                    | 0                                                                                                    | 0                                                                                                    |
| NE                                     | 022                                                                        | Neto last, kapit, y rezerv,                                                                                                    | 0                                                                                                    | 0                                                                                                    | 0                                                                                                    | 0                                                                                                    | 0                                                                                                    | 0                                                                                                    | 0                                                                                                    | 0                                                                                                    | C                                                                                                    |
| NE                                     | 023                                                                        | Neto last kapit, v rezerv.                                                                                                    | 0                                                                                                    | 0                                                                                                    | 0                                                                                                    | 0                                                                                                    | 0                                                                                                    | 0                                                                                                    | 0                                                                                                    | 0                                                                                                    | 0                                                                                                    |
| NE                                     | 024                                                                        | Predplačila zavarov premi                                                                                                    | 0                                                                                                    | 0                                                                                                    | 0                                                                                                    | 0                                                                                                    | 0                                                                                                    | 0                                                                                                    | 0                                                                                                    | 0                                                                                                    | 0                                                                                                    |
| NE                                     | 025                                                                        | Druge teriative F.7                                                                                                    | 815.205                                                                                                    | 815.205                                                                                                    | 553,748                                                                                                    | 70,467                                                                                                    | 0                                                                                                    | 35                                                                                                    | 70,432                                                                                                    | 0                                                                                                    | 0                                                                                                    |
| NE                                     | 026                                                                        | Troovinski krediti in avans                                                                                                    | 661.907                                                                                                    | 661,907                                                                                                    | 553,584                                                                                                    | 70,467                                                                                                    | 0                                                                                                    | 35                                                                                                    | 70,432                                                                                                    | 0                                                                                                    | 0                                                                                                    |
| NE                                     | 027                                                                        | Drugo F.79                                                                                                    | 153,298                                                                                                    | 153,298                                                                                                    | 164                                                                                                    | 0                                                                                                    | 0                                                                                                    | 0                                                                                                    | 0                                                                                                    | 0                                                                                                    | 0                                                                                                    |
|                                        | NE<br>NE<br>NE<br>NE<br>NE<br>NE<br>NE<br>NE<br>NE<br>NE<br>NE<br>NE<br>NE | NE         008           NE         009           NE         010           ME         011           ME         012           ME         013           ME         014           NE         015           NE         016           NE         017           NE         018           ME         019           ME         021           NE         021           NE         021           NE         021           NE         021           NE         023           NE         023           NE         025           NE         025           NE         025           NE         027 | HE         OB         Insolución VP F-33           INE         000         Dispositive VP F-332           INE         010         Exedent franchi internative           ME         011         Panajaří P-44           ME         012         Invadent franchi internative           ME         012         Invadent franchi internative           ME         013         Deficion franchi internative           ME         014         Deficion franchi internative           ME         016         Deficion franchi internative           ME         016         Deficion franchi internative           ME         016         Deficion franchi internative           ME         019         Executive diversity F-511           ME         019         Executive diversity F-511           ME         019         Executive diversity F-511           ME         022         Medo lack laped f-51           ME         023         Medo lack laped f-821           ME         024         Medo lack laped f-821           ME         024         Medo lack laped f-821           ME         025         Drange large lavee f-7           ME         026         Traperind larged f-731 <tr< td=""><td>NE         008         Instaburdin VF F-331         0           NE         008         Dolgovalow VF F-322         0           NE         010         Developin Frandini Instrum         0           NE         011         Pressign Frandini Instrum         0           NE         012         Invalidencina prosfil F-14         0           NE         013         Devine in for the last f-14         0           NE         015         Definice in for the last f-14         0           NE         015         Definice in for the last f-14         0           NE         015         Definice in for the last f-14         0           NE         015         Definice in for the last f-14         0           NE         016         Definice in fore last f-14         0           NE         017         Definice in fore last f-14         0           NE         019         Investright laget f-15         0           NE         021         Zaravordus laget f-152         0           NE         022         Medo last Alagt, verserv, 0         0           NE         024         Medo last Alagt, verserv, 0         0           NE         024         Medolast Alagt, verse</td><td>NE         008         Kasławcky VF 7.331         0         0           NE         009         Dogosów VF 7.332         0         0           NE         0.010         Eurosfart Franchi Informa         0         0           NE         0.10         Eurosfart Franchi Informa         0         0           NE         0.11         Peosities Franchi Informa         0         0           NE         0.12         Information parallel Franchi         0         0           NE         0.12         Information parallel Franchi         0         0           NE         0.15         Definici Information parallel Franchi         0         0           NE         0.15         Definici Information parallel Franchi         0         0           NE         0.16         Definici Information parallel Franchi         0         0           NE         0.16         Definici Information parallel Franchi         0         0           NE         0.10         Definici Information parallel Franchi         0         0           NE         0.2         Zarowandu colimbra ret         0         0         0           NE         0.2         Meto Lath.alget v rearerv         0         0</td><td>HE         008         Insideorin VF F331         0         0         0           NE         009         Dolgood VF F332         0         0         0           NE         010         Exercise FF F332         0         0         0           NE         010         Exercise FF F332         0         0         0           NE         011         Product FF F332         0         0         0           NE         013         Exercise FF F32         0         0         0           NE         013         Exercise FF F4         0         0         0         0           NE         014         Defices in 0 plat Astet         0         0         0         0         0         0         0         0         0         0         0         0         0         0         0         0         0         0         0         0         0         0         0         0         0         0         0         0         0         0         0         0         0         0         0         0         0         0         0         0         0         0         0         0         0         0</td><td>hE         008         Insideoph VP F-33         0         0         0         0           NE         009         Dolgood VP F-33         0         0         0         0           NE         010         Drender finacio instrum         0         0         0         0           NE         011         Drender finacio instrum         0         0         0         0           NE         011         Drender finacio instrum         0         0         0         0           NE         011         Drender finacio instrum         0         0         0         0           NE         014         Drender finacio instrum         0         0         0         0           NE         014         Drender finacio instrum         0         0         0         0           NE         015         Derice in bit-back test         0         0         0         0           NE         016         Derice, in text back test         0         0         0         0           NE         017         Derice, inter longer test         0         0         0         0           NE         016         Derice, inte longer test         0<!--</td--><td>HE         008         Inside/or/N PF 732         0         0         0         0         0           NE         009         Dolgood/N PF 732         0         0         0         0         0           NE         010         Excerning NPF 732         0         0         0         0         0         0         0         0         0         0         0         0         0         0         0         0         0         0         0         0         0         0         0         0         0         0         0         0         0         0         0         0         0         0         0         0         0         0         0         0         0         0         0         0         0         0         0         0         0         0         0         0         0         0         0         0         0         0         0         0         0         0         0         0         0         0         0         0         0         0         0         0         0         0         0         0         0         0         0         0         0         0         0</td><td>hE         008         reactionally VP F-31         0         0         0         0         0         0         0         0         0         0         0         0         0         0         0         0         0         0         0         0         0         0         0         0         0         0         0         0         0         0         0         0         0         0         0         0         0         0         0         0         0         0         0         0         0         0         0         0         0         0         0         0         0         0         0         0         0         0         0         0         0         0         0         0         0         0         0         0         0         0         0         0         0         0         0         0         0         0         0         0         0         0         0         0         0         0         0         0         0         0         0         0         0         0         0         0         0         0         0         0         0         0         0</td><td>hE         008         Instance/n VP F-32.         0         0         0         0         0         0         0         0         0         0         0         0         0         0         0         0         0         0         0         0         0         0         0         0         0         0         0         0         0         0         0         0         0         0         0         0         0         0         0         0         0         0         0         0         0         0         0         0         0         0         0         0         0         0         0         0         0         0         0         0         0         0         0         0         0         0         0         0         0         0         0         0         0         0         0         0         0         0         0         0         0         0         0         0         0         0         0         0         0         0         0         0         0         0         0         0         0         0         0         0         0         0         0</td><td>hE         008         Insideorbit VF F32         0         0         0         0         0         0         0         0         0         0         0         0         0         0         0         0         0         0         0         0         0         0         0         0         0         0         0         0         0         0         0         0         0         0         0         0         0         0         0         0         0         0         0         0         0         0         0         0         0         0         0         0         0         0         0         0         0         0         0         0         0         0         0         0         0         0         0         0         0         0         0         0         0         0         0         0         0         0         0         0         0         0         0         0         0         0         0         0         0         0         0         0         0         0         0         0         0         0         0         0         0         0         0</td></td></tr<> | NE         008         Instaburdin VF F-331         0           NE         008         Dolgovalow VF F-322         0           NE         010         Developin Frandini Instrum         0           NE         011         Pressign Frandini Instrum         0           NE         012         Invalidencina prosfil F-14         0           NE         013         Devine in for the last f-14         0           NE         015         Definice in for the last f-14         0           NE         015         Definice in for the last f-14         0           NE         015         Definice in for the last f-14         0           NE         015         Definice in for the last f-14         0           NE         016         Definice in fore last f-14         0           NE         017         Definice in fore last f-14         0           NE         019         Investright laget f-15         0           NE         021         Zaravordus laget f-152         0           NE         022         Medo last Alagt, verserv, 0         0           NE         024         Medo last Alagt, verserv, 0         0           NE         024         Medolast Alagt, verse | NE         008         Kasławcky VF 7.331         0         0           NE         009         Dogosów VF 7.332         0         0           NE         0.010         Eurosfart Franchi Informa         0         0           NE         0.10         Eurosfart Franchi Informa         0         0           NE         0.11         Peosities Franchi Informa         0         0           NE         0.12         Information parallel Franchi         0         0           NE         0.12         Information parallel Franchi         0         0           NE         0.15         Definici Information parallel Franchi         0         0           NE         0.15         Definici Information parallel Franchi         0         0           NE         0.16         Definici Information parallel Franchi         0         0           NE         0.16         Definici Information parallel Franchi         0         0           NE         0.10         Definici Information parallel Franchi         0         0           NE         0.2         Zarowandu colimbra ret         0         0         0           NE         0.2         Meto Lath.alget v rearerv         0         0 | HE         008         Insideorin VF F331         0         0         0           NE         009         Dolgood VF F332         0         0         0           NE         010         Exercise FF F332         0         0         0           NE         010         Exercise FF F332         0         0         0           NE         011         Product FF F332         0         0         0           NE         013         Exercise FF F32         0         0         0           NE         013         Exercise FF F4         0         0         0         0           NE         014         Defices in 0 plat Astet         0         0         0         0         0         0         0         0         0         0         0         0         0         0         0         0         0         0         0         0         0         0         0         0         0         0         0         0         0         0         0         0         0         0         0         0         0         0         0         0         0         0         0         0         0         0 | hE         008         Insideoph VP F-33         0         0         0         0           NE         009         Dolgood VP F-33         0         0         0         0           NE         010         Drender finacio instrum         0         0         0         0           NE         011         Drender finacio instrum         0         0         0         0           NE         011         Drender finacio instrum         0         0         0         0           NE         011         Drender finacio instrum         0         0         0         0           NE         014         Drender finacio instrum         0         0         0         0           NE         014         Drender finacio instrum         0         0         0         0           NE         015         Derice in bit-back test         0         0         0         0           NE         016         Derice, in text back test         0         0         0         0           NE         017         Derice, inter longer test         0         0         0         0           NE         016         Derice, inte longer test         0 </td <td>HE         008         Inside/or/N PF 732         0         0         0         0         0           NE         009         Dolgood/N PF 732         0         0         0         0         0           NE         010         Excerning NPF 732         0         0         0         0         0         0         0         0         0         0         0         0         0         0         0         0         0         0         0         0         0         0         0         0         0         0         0         0         0         0         0         0         0         0         0         0         0         0         0         0         0         0         0         0         0         0         0         0         0         0         0         0         0         0         0         0         0         0         0         0         0         0         0         0         0         0         0         0         0         0         0         0         0         0         0         0         0         0         0         0         0         0         0</td> <td>hE         008         reactionally VP F-31         0         0         0         0         0         0         0         0         0         0         0         0         0         0         0         0         0         0         0         0         0         0         0         0         0         0         0         0         0         0         0         0         0         0         0         0         0         0         0         0         0         0         0         0         0         0         0         0         0         0         0         0         0         0         0         0         0         0         0         0         0         0         0         0         0         0         0         0         0         0         0         0         0         0         0         0         0         0         0         0         0         0         0         0         0         0         0         0         0         0         0         0         0         0         0         0         0         0         0         0         0         0         0</td> <td>hE         008         Instance/n VP F-32.         0         0         0         0         0         0         0         0         0         0         0         0         0         0         0         0         0         0         0         0         0         0         0         0         0         0         0         0         0         0         0         0         0         0         0         0         0         0         0         0         0         0         0         0         0         0         0         0         0         0         0         0         0         0         0         0         0         0         0         0         0         0         0         0         0         0         0         0         0         0         0         0         0         0         0         0         0         0         0         0         0         0         0         0         0         0         0         0         0         0         0         0         0         0         0         0         0         0         0         0         0         0         0</td> <td>hE         008         Insideorbit VF F32         0         0         0         0         0         0         0         0         0         0         0         0         0         0         0         0         0         0         0         0         0         0         0         0         0         0         0         0         0         0         0         0         0         0         0         0         0         0         0         0         0         0         0         0         0         0         0         0         0         0         0         0         0         0         0         0         0         0         0         0         0         0         0         0         0         0         0         0         0         0         0         0         0         0         0         0         0         0         0         0         0         0         0         0         0         0         0         0         0         0         0         0         0         0         0         0         0         0         0         0         0         0         0</td> | HE         008         Inside/or/N PF 732         0         0         0         0         0           NE         009         Dolgood/N PF 732         0         0         0         0         0           NE         010         Excerning NPF 732         0         0         0         0         0         0         0         0         0         0         0         0         0         0         0         0         0         0         0         0         0         0         0         0         0         0         0         0         0         0         0         0         0         0         0         0         0         0         0         0         0         0         0         0         0         0         0         0         0         0         0         0         0         0         0         0         0         0         0         0         0         0         0         0         0         0         0         0         0         0         0         0         0         0         0         0         0         0         0         0         0         0         0 | hE         008         reactionally VP F-31         0         0         0         0         0         0         0         0         0         0         0         0         0         0         0         0         0         0         0         0         0         0         0         0         0         0         0         0         0         0         0         0         0         0         0         0         0         0         0         0         0         0         0         0         0         0         0         0         0         0         0         0         0         0         0         0         0         0         0         0         0         0         0         0         0         0         0         0         0         0         0         0         0         0         0         0         0         0         0         0         0         0         0         0         0         0         0         0         0         0         0         0         0         0         0         0         0         0         0         0         0         0         0 | hE         008         Instance/n VP F-32.         0         0         0         0         0         0         0         0         0         0         0         0         0         0         0         0         0         0         0         0         0         0         0         0         0         0         0         0         0         0         0         0         0         0         0         0         0         0         0         0         0         0         0         0         0         0         0         0         0         0         0         0         0         0         0         0         0         0         0         0         0         0         0         0         0         0         0         0         0         0         0         0         0         0         0         0         0         0         0         0         0         0         0         0         0         0         0         0         0         0         0         0         0         0         0         0         0         0         0         0         0         0         0 | hE         008         Insideorbit VF F32         0         0         0         0         0         0         0         0         0         0         0         0         0         0         0         0         0         0         0         0         0         0         0         0         0         0         0         0         0         0         0         0         0         0         0         0         0         0         0         0         0         0         0         0         0         0         0         0         0         0         0         0         0         0         0         0         0         0         0         0         0         0         0         0         0         0         0         0         0         0         0         0         0         0         0         0         0         0         0         0         0         0         0         0         0         0         0         0         0         0         0         0         0         0         0         0         0         0         0         0         0         0         0 |

V nadaljevanju izberemo izpis SFR – podrobno po sektorjih in strankah

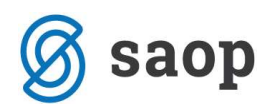

| ev d.o.o.                |               |                                                                            |                                                                                                    |                                                                                                    |
|--------------------------|---------------|----------------------------------------------------------------------------|----------------------------------------------------------------------------------------------------|----------------------------------------------------------------------------------------------------|
|                          |               |                                                                            |                                                                                                    |                                                                                                    |
|                          |               |                                                                            |                                                                                                    |                                                                                                    |
| Datoteka                 | Število kopij | Skupna uporaba                                                             | Izpis definiral                                                                                                    | Vn                                                                                                    |
| DK_IzkaziSFRPodrobno.gr2 | 1             | V                                                                          | #SAOP#                                                                                                    | #5                                                                                                    |
| DK IzkaziSFR.gr2         | 1             | <b>V</b>                                                                   | #SAOP#                                                                                                    | #5                                                                                                    |
|                          | Datoteka      | Datoteka Število kopij<br>DK_IzkaziSFRPodrobno.qr2 1<br>DK_IzkaziSFR gr2 1 | Datoteka<br>Dt IzkaziSFRPodrobno.qr2<br>DK_IzkaziSFR or2<br>DK_IzkaziSFR or2<br>DK_IZKAZISFR or2<br>DK_IZKAZISFR or2<br>DK_IZKAZISFR | Datoteka<br>DK_IzkaziSFRPodrobno.qr2<br>DK_IzkaziSFRPodrobno.qr2<br>DK_IzkaziSFRPodrobno.qr2<br>DK_IzkaziSFRPodrobno.qr2<br>DK_IzkaziSFRPodrobno.qr2<br>DK_IzkaziSFRPodrobno.qr2<br>DK_IzkaziSFRPodrobno.qr2<br>DK_IzkaziSFRPodrobno.qr2<br>DK_IzkaziSFRPOdrobno.qr2<br>DK_IzkaziSFRPOdrobno.qr2<br>DK_IZKAZISFRPOdrobno.qr2<br>DK_IZKAZISFRPOdrobno.qr2<br>DK_IZKAZISFRPOdrobno.qr2<br>DK_IZKAZISFRPOdrobno.qr2<br>DK_IX |

Ob kliku na predogled se nam pripravi spodnji izpis, kjer lahko pregledujemo podatke.

| Konto | 9 oktor k | onto          |                    | Bromo               | Dobro      | Poldo     |
|-------|-----------|---------------|--------------------|---------------------|------------|-----------|
| KUNTU | O EKTUT K | Unita         |                    | Diellie             | Didio      | Jaiuu     |
| 003   | Got       | ovina F.21    |                    | Sektor stranke      |            |           |
| 10000 | S.121     |               |                    | 3.200,00            | 3.200,00   | 0,00      |
|       |           |               |                    | 3.200,00            | 3.200,00   | 0,00      |
| 004   | Pre       | nosljive vlog | je F.22            | Sektor stranke      |            |           |
| 11000 | S.122     |               |                    | 352.391,79          | 333.641,45 | 18.750,34 |
| 11001 | S.122     |               |                    | 139.294,06          | 132.894,09 | 6.399,97  |
| 11002 | S.122     |               |                    | 97,14               | 0,00       | 97,14     |
| 11090 | S.122     |               |                    | 3.200,00            | 3.200,00   | 0,00      |
| 11091 | 8.122     |               |                    | 11.936,00           | 11.936,00  | 0,00      |
|       |           |               |                    | 506.918,99          | 481.671,54 | 25.247,45 |
| 005   | Dru       | ge vloge F.2  | 9                  | Sektor stranke      |            |           |
| 11100 | 8.122     |               |                    | 22.000,00           | 12.500,00  | 9.500,00  |
|       |           |               |                    | 22.000,00           | 12.500,00  | 9.500,00  |
| 026   | Trg       | ovinski kredi | iti in avansi F.71 | Sektor stranke      |            |           |
| 12000 | S.14      | 0000120       | NOVAKOVA URŠKA     | 155,64              | 155,64     | 0,00      |
| 12000 | S.14      | 0000148       | KOZME.STUDIO       | 2.246,17            | 2.154,97   | 91,20     |
| 12000 | S.14      | 0000172       | lmam d.o.o.        | 89,99               | 89,99      | 0,00      |
| 12000 | S.14      | 0000173       | PETRAK MIROSLAV    | 89,99               | 0,00       | 89,99     |
| 12000 | S.14      | 0000176       | ITERON             | 801,65              | 801,65     | 0,00      |
| 13200 | S.14      | 0000157       | Kodre Maja         | 1.389,30            | 1.389,30   | 0,00      |
| 13200 | S.14      | 0000164       | Lisjak Urban       | 294,00              | 294,00     | 0,00      |
|       |           |               |                    | 5.066,74            | 4.885,55   | 181,19    |
| 026   | Trg       | ovinski kredi | iti in avansi F.71 | Sektor stranke S.11 |            |           |
| 12000 | S.14      | 0000005       | Pero d.o.o.        | 4.350,00            | 0,00       | 4.350,00  |
| 12000 | S.14      | 0000007       | SAOP d.o.o.        | 708,00              | 708,00     | 0,00      |
| 12000 | S.14      | 0000023       | DZS d.d.           | 6.610,90            | 4.611,90   | 1.999,00  |

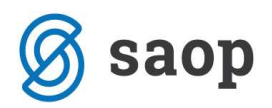

## Primer 1:

V postavki <u>004 - Prenosljive vloge F.22</u> je bil upoštevan promet (stanje) iz kontov 11000, 11001, 11002, 11090, 11091. Vsi konti so imeli tudi oznako sektor poročanja S.122. V obrazcu nam je upoštevalo saldo v višini 25.247,45.

| 004   | Prenosljive vloge F.22 | Sektor stranke |            |           |
|-------|------------------------|----------------|------------|-----------|
| 11000 | S.122                  | 352.391,79     | 333.641,45 | 18.750,34 |
| 11001 | S.122                  | 139.294,06     | 132.894,09 | 6.399,97  |
| 11002 | S.122                  | 97,14          | 0,00       | 97,14     |
| 11090 | 8.122                  | 3.200,00       | 3.200,00   | 0,00      |
| 11091 | S.122                  | 11.936,00      | 11.936,00  | 0,00      |
|       |                        | 506.918,99     | 481.671,54 | 25.247,45 |

| SAOP D     | vostavno k | n jigo vo dstvo | [DEMO] -  | Predstavitev d.o.o.      |             |             |              |              |               |               |              |
|------------|------------|-----------------|-----------|--------------------------|-------------|-------------|--------------|--------------|---------------|---------------|--------------|
| Izkaz: 020 | Podatki o  | stanjih fina    | nčnih sre | dstev                    |             |             |              |              |               |               |              |
| AC         | OP         |                 |           |                          |             |             |              |              |               | Q 50 -        | 🗧 🗆 Vsi zapi |
| Analitika  | ▼ AOP      | Je grupiranje   | Postavka  | Naziv postavke           | 🥒 Znesek S0 | 🥒 Znesek S1 | 🖉 Znesek S11 | 🖉 Znesek 512 | 🖉 Znesek S121 | Ø Znesek 5122 | / Znes       |
| •          | 100        | NE              | 001       | Monetarno zlato in SDR F | 0           | 0           | 0            | 0            | 0             | O             | 0            |
| 25         | 101        | NE              | 002       | Gotovina in vloge F.2    | 34.747      | 34.747      | 0            | 34.747       | 0             | 34.747        | 0            |
|            | 102        | NE              | 003       | Gotovina F.21            | 0           | 0           | 0            | 0            | 0             | 0             | 0            |
|            | 103        | NE              | 004       | Prenosljive vloge F.22   | 25.247      | 25.247      | 0            | 25.247       | 0             | 25.247        | 0            |
|            | 104        | NE              | 005       | Druge vloge F.29         | 9.500       | 9,500       | 0            | 9.500        | σ             | 9.500         | o            |
| 0.54       |            |                 |           |                          |             |             |              |              |               |               |              |

## Primer 2:

V postavki <u>026 – Trgovinski krediti in avansi F.71</u> je bil upoštevan promet (saldo) kontov 12000 in 13200. Konta sta imela označen sektor poročanja S.14. Vendar so imele stranke, katerih promet je knjižen na teh dveh kontih, vnesen sektor poročanja S.11. Zaradi tega je promet upoštevalo v sektorju poročanja S.11, ker program pri pripravi Statistike finančnega poročanja najprej upošteva nastavitve na stranki. Če pa sektorja stranke na stranki ne najde, upošteva potem sektor poročanja, ki je bil označen na kontu. V obrazcu nam je upoštevalo saldo v višini 553.584,31.

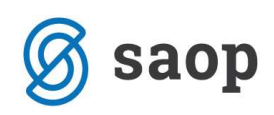

| 026   | Trg  | ovinski kredi | ti in avansi F.71 Sektor str | anke S.11  |            |            |
|-------|------|---------------|------------------------------|------------|------------|------------|
| 12000 | S.14 | 0000005       | Pero d.o.o.                  | 4.350,00   | 0,00       | 4.350,00   |
| 12000 | S.14 | 0000007       | SAOP d.o.o.                  | 708,00     | 708,00     | 0,00       |
| 12000 | S.14 | 0000023       | DZS d.d.                     | 6.610,90   | 4.611,90   | 1.999,00   |
| 12000 | S.14 | 0000070       | EVROPSKA PRAVNA              | 3.757,60   | 3.654,00   | 103,60     |
| 12000 | S.14 | 0000085       | CVETLIČARNA d.o.o.           | 768,00     | 0,00       | 768,00     |
| 12000 | S.14 | 0000086       | FAKUL. ZA DRŽAVNE IN         | 3.841,14   | 2.955,87   | 885,27     |
| 12000 | S.14 | 0000094       | Zonta d.o.o.                 | 1.200,00   | 0,00       | 1.200,00   |
| 12000 | S.14 | 0000104       | FAKULTETA ZA UPORABNE        | 4.443,13   | 3.982,24   | 460,89     |
| 12000 | S.14 | 0000147       | DIN D.O.O.                   | 27.388,89  | 25.750,64  | 1.638,25   |
| 12000 | S.14 | 0000154       | Zavadlav d.o.o.              | 40.326,81  | 37.776,78  | 2.550,03   |
| 12000 | S.14 | 0000170       | Troha d.o.o.                 | 1.995,51   | 1.475,35   | 520,16     |
| 12000 | S.14 | 0000171       | Kapitalska družba d.d.       | 2.527,00   | 2.527,00   | 0,00       |
| 12000 | S.14 | 0000177       | GRATEL-PRO d.o.o.            | 208,44     | 0,00       | 208,44     |
| 12000 | S.14 | 0000181       | STAVBE-GRADBENIŠTVO D.O.O.   | 489.650,56 | 0,00       | 489.650,56 |
| 12000 | S.14 | 0000182       | Zdravstveni zavod            | 594,93     | 0,00       | 594,93     |
| 12000 | S.14 | 0000184       | SPAJT-IMP d.o.o.             | 675,02     | 0,00       | 675,02     |
| 12000 | S.14 | 0000185       | Porsche Inter Auto d.o.o.    | 330,00     | 0,00       | 330,00     |
| 12000 | S.14 | 0000186       | A.E.I. d.o.o.                | 9.461,63   | 0,00       | 9.461,63   |
| 12000 | S.14 | 0000206       | SEMENARNA LJUBLJANA ,d.d.    | 1.518,75   | 0,00       | 1.518,75   |
| 12000 | S.14 | 0000207       | Visoka šola za računalništvo | 216,00     | 0,00       | 216,00     |
| 13200 | S.14 | 0000004       | VELETRGOVEC d.d.             | 276,78     | 276,78     | 0,00       |
| 13200 | S.14 | 0000009       | Elektro Primorska d.d.       | 1.912,30   | 1.912,30   | 0,00       |
| 13200 | S.14 | 0000034       | Marjan d.o.o.                | 63.173,11  | 27.817,21  | 35.355,90  |
| 13200 | S.14 | 0000041       | Copis Gerdina s.p.           | 698,00     | 698,00     | 0,00       |
| 13200 | S.14 | 0000132       | GERI COMPUTER D.N.O.         | 134,10     | 134,10     | 0,00       |
| 13200 | S.14 | 0000137       | DISS d.o.o.                  | 3.229,13   | 3.710,75   | -481,62    |
| 13200 | S.14 | 0000141       | MAS TECH d.o.o.              | 1.550,00   | 1.550,00   | 0,00       |
| 13200 | S.14 | 0000146       | DOM-RENCA D.O.O.             | 17,00      | 17 ,00     | 0,00       |
| 13200 | S.14 | 0000152       | Hlede Nika                   | 1.579,50   | 0,00       | 1.579,50   |
| 13200 | S.14 | 0000168       | Mavrič d.o.o.                | 24.457,20  | 24.457,20  | 0,00       |
| 13200 | S.14 | 0000187       | MEDIJA, D.O.O.               | 1.584,00   | 1.584,00   | 0,00       |
|       |      |               |                              | 699.183,43 | 145.599,12 | 553.584,31 |
|       |      |               |                              |            |            |            |

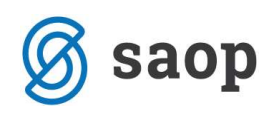

| AC        | OP 9  | _             |          |                              |             |             |            |            |
|-----------|-------|---------------|----------|------------------------------|-------------|-------------|------------|------------|
| Analitika | ▼ AOP | Je grupiranje | Postavka | Naziv postavke               | 🧳 Znesek S0 | 🖉 Znesek S1 | Znesek S11 | 🥒 Znesek S |
|           | 100   | NE            | 001      | Monetarno zlato in SDR F     | 0           | 0           |            |            |
|           | 101   | NE            | 002      | Gotovina in vloge F.2        | 34.747      | 34.747      | 0          |            |
|           | 102   | NE            | 003      | Gotovina F.21                | 0           | 0           | 0          |            |
|           | 103   | NE            | 004      | Prenosljive vloge F.22       | 25.247      | 25.247      | 0          |            |
|           | 104   | NE            | 005      | Druge vloge F.29             | 9.500       | 9.500       | 0          |            |
|           | 105   | NE            | 006      | Vrednostni papirji razen d   | 0           | 0           | 0          |            |
|           | 106   | NE            | 007      | VP brez izvedenih finan.in   | 0           | 0           | 0          |            |
|           | 107   | NE            | 008      | Kratkoročni VP F.331         | 0           | 0           | 0          |            |
|           | 108   | NE            | 009      | Dolgoročni VP F.332          | 0           | 0           | 0          |            |
|           | 109   | NE            | 010      | Izvedeni finančni instrume   | 0           | 0           | 0          |            |
|           | 110   | NE            | 011      | Posojila F.4                 | 0           | 0           | 0          |            |
|           | 111   | NE            | 012      | Kratkoročna posojila F.41    | 0           | 0           | 0          |            |
|           | 112   | NE            | 013      | Dolgoročna posojila F.42     | 0           | 0           | 0          |            |
|           | 113   | NE            | 014      | Delnice in drugi last.kapita | 0           | 0           | 0          |            |
|           | 114   | NE            | 015      | Delnice in last.kapital brez | 0           | 0           | 0          |            |
|           | 115   | NE            | 016      | Delnice, ki kotirajo F.511   | 0           | 0           | 0          |            |
|           | 116   | NE            | 017      | Delnice, ki ne kotirajo F.5  | 0           | 0           | 0          |            |
|           | 117   | NE            | 018      | Drugi lastniški kapital F.51 | 0           | 0           | 0          |            |
|           | 118   | NE            | 019      | Investicijski kuponi F.52    | 0           | 0           | 0          |            |
|           | 119   | NE            | 020      | Zavarovalno tehnične re;     | 0           | 0           | 0          |            |
|           | 120   | NE            | 021      | Neto v rezerv. življen.zav   | 0           | 0           | 0          |            |
|           | 121   | NE            | 022      | Neto last, kapit, v rezerv,  | 0           | 0           | 0          |            |
|           | 122   | NE            | 023      | Neto last.kapit. v rezerv.   | 0           | 0           | 0          |            |
|           | 123   | NE            | 024      | Predplačila zavarov.premi    | 0           | 0           | 0          |            |
|           | 124   | NE            | 025      | Druge terjatve F.7           | 815.205     | 815.205     | 553.748    |            |
|           | 125   | NE            | 026      | Trgovinski krediti in avans  | 661.907     | 661.907     | 553.584    |            |
|           | 126   | NE            | 027      | Drugo E 79                   | 152 209     | 150.000     | 144        | _          |

Šempeter pri Gorici, 22. 03. 2019

SAOP d.o.o.